# 2020년

# 제 1, 2차 온라인 아카데미 교육

신청 및 시청 방법

1. 신청 전 가입 및 승인

### 1) 대전광역시 아토피·천식 교육정보센터 홈페이지 접속 (www.allergyinfocenter.co.kr)

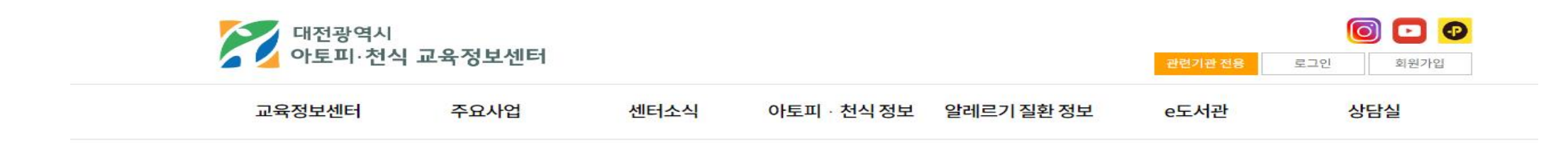

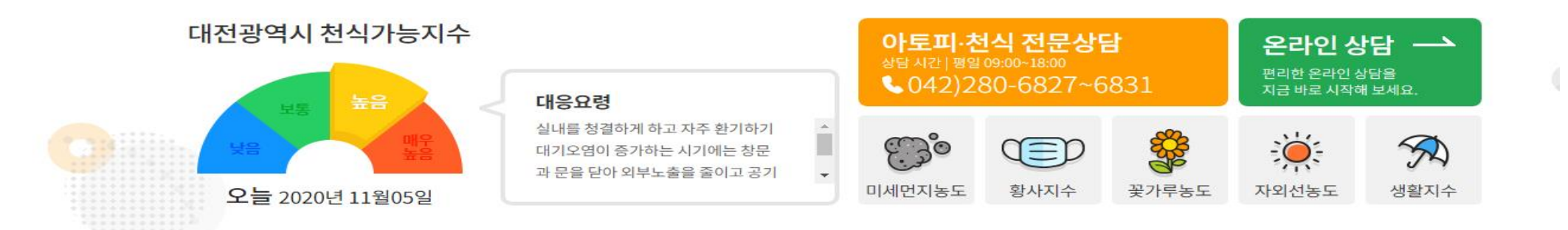

# 대전광역시 🔊

Daejeon Atopy Asthma Education Information Center

| 2) | 회원가입                  | 홍                  | 2 3        | 르그인                   | <u> </u> |      |                          |  |        |
|----|-----------------------|--------------------|------------|-----------------------|----------|------|--------------------------|--|--------|
|    | 〈회원가입〉                | 교육정보센터             | 터          |                       |          |      |                          |  | 관련기관 4 |
|    | 교육정보센터                | <mark>주요사</mark> 업 |            | 센터소식                  | 아토피 · ;  | 천식정보 | 알레르기 질환 정보               |  | e도서관   |
|    |                       |                    |            |                       |          |      |                          |  |        |
|    | <b>STEP 1</b><br>약관동의 |                    | R <u>=</u> | <b>STEP 2</b><br>실명인증 |          |      | <b>STEP 3</b><br>회원정보 입력 |  | Ē      |
|    | 이용약관                  |                    | -          |                       |          |      |                          |  |        |

2. 서비스 이용계약

📃 위 약관에 동의합니다.

개인정보취급방침

## **()** 로그인 대전광역시 아토피 · 천식 교육정보센터 홈페이지 서비스를 이용하려면 로그인이 필요 합니다. 아이디 비밀번호 • 아이디/비밀번호를 모르실 경우 • 신규로 회원가입을 원하실 경우 회원가입 아이디/비밀번호 찾기

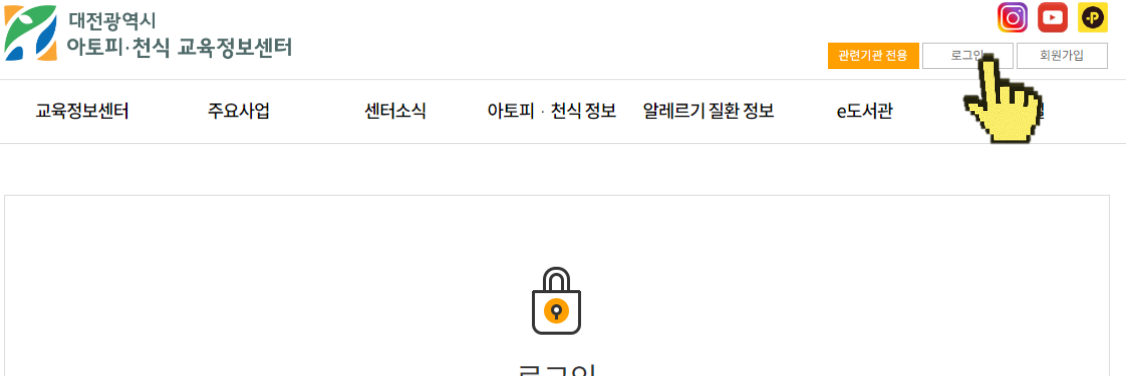

0 🖸 📀

### STEP 4 ✓ 가입완료

로그인

0 🖸 📀

회원가

상담실

<로그인>

| 1. 총칙                                                                                                    |
|----------------------------------------------------------------------------------------------------|
| 제 1 조. 목적<br>이 약관은 상관행 전기통신사업법 및 동법 시행령에 의하여 대전 아토피·천식 교육정보센터(이하 "센터")가 제공하는 서비스 이용에 관한 사항을 규정하는 것을 목적으로 합니다                    |
| 제 2 조. 약관의 준용<br>①이 약관의 내용은 회원에게 공지함으로써 효력을 발생합니다.<br>②센터는 사정 변경의 경우, 이 약관을 임의로 변경할 수 있으며 변경된 약관은 전항과 같은 방법으로 공지함으로써 효력을 발생합니다. |

<대전 아토피·천식 교육정보센터>('e-allergy.org'이하 '교육정보센터')은(는) 개인정보보호법에 따라 이용자의 개인정보 보호 및 권익을 보호하고 개인정보와 관련한 이용자의

## 3) 관련기관 신청하기

'관련기관 전용' 클릭 1 0 🖸 📀 대전광역시 아토피·천식 교육정보센터 마이페이지 로그아웃 상담실 교육정보센터 주요사업 센터소식 아토피 · 천식정보 알레르기 질환 정보 e도사 대전광역시 천식가능지수 아토피·천식 전문상담 온라인상담 ---편리한 온라인 상담을 지금 바로 시작해 보세요. **\$042)280-6827~6831** 대응요령 실내를 청결하게 하고 자주 환기하기 Ö R 30 T 대기오염이 증가하는 시기에는 창문 과 문을 닫아 외부노출을 줄이고 공 \* 미세먼지농도 황사지수 꽃가루농도 자외선농도 생활지수 오늘 2020년 11월05일

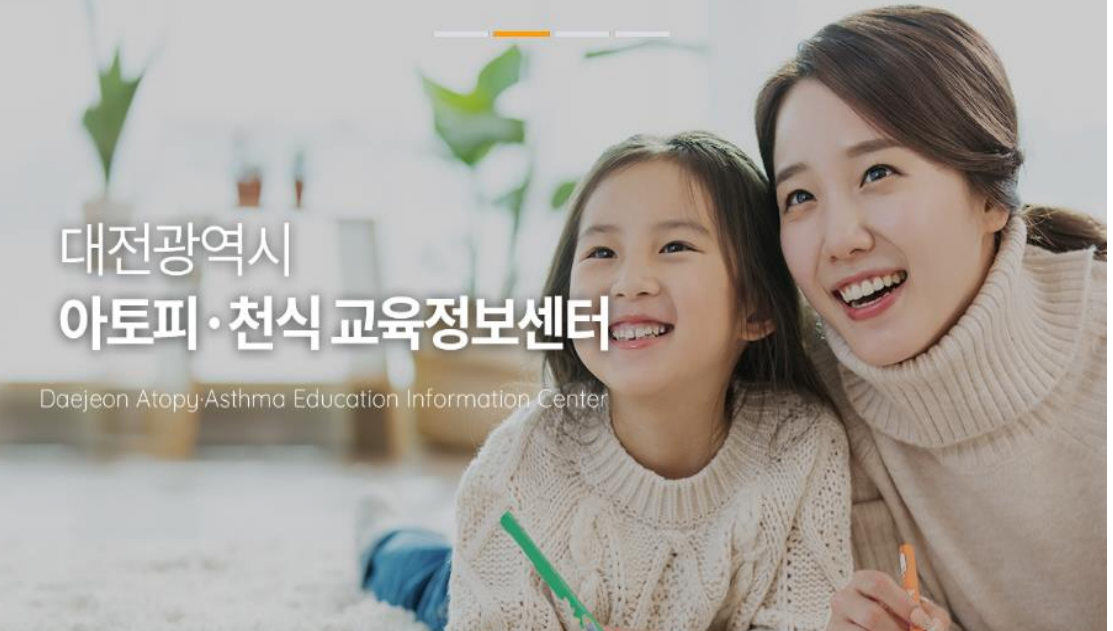

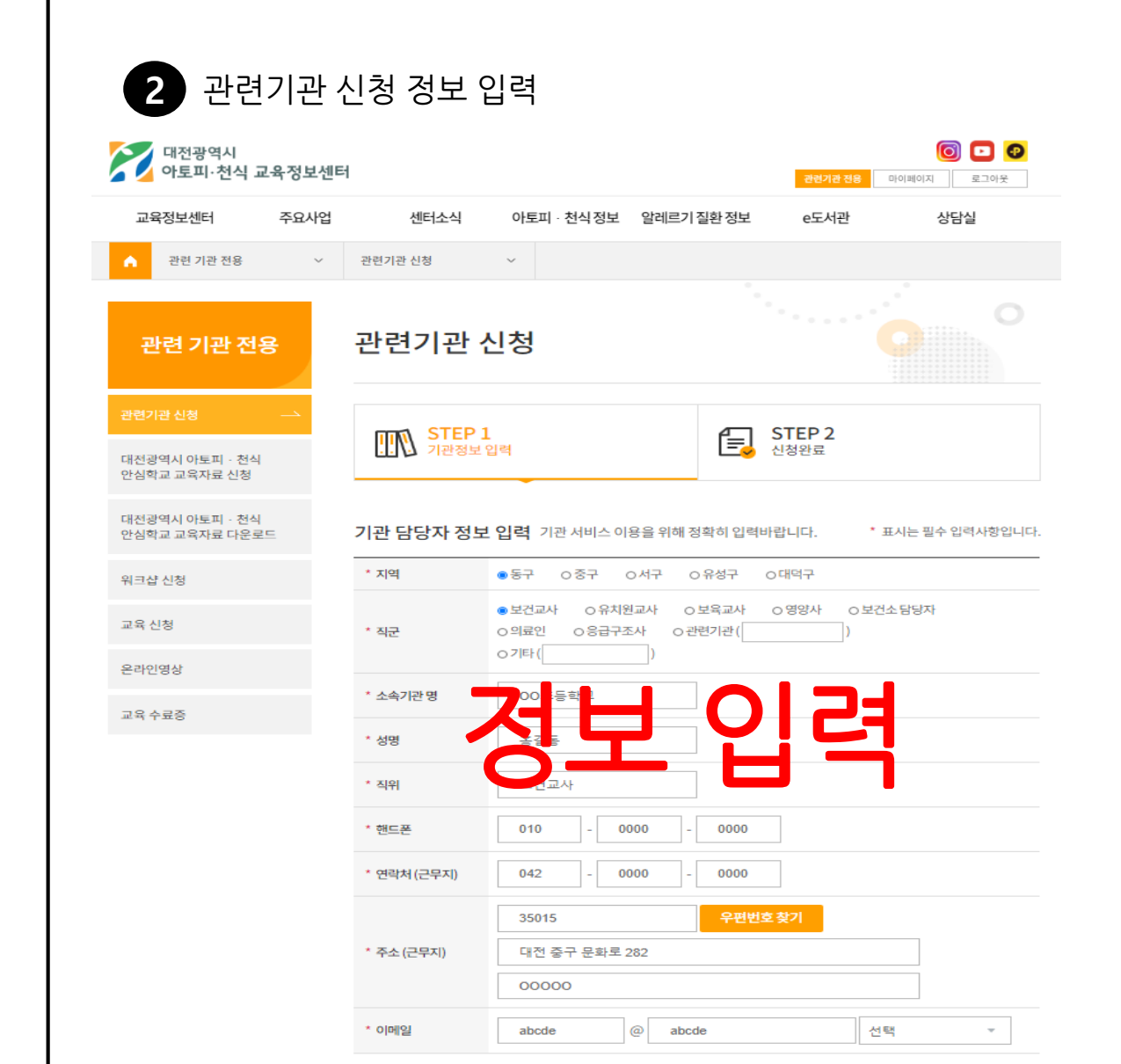

<sup>約소</sup> <sup>저장</sup>

# 4) 관련기관 승인 대기

3 신청 완료 후 승인 대기 (아카데미 신청 기간 동안 매일 13:00 일괄 승인 예정)

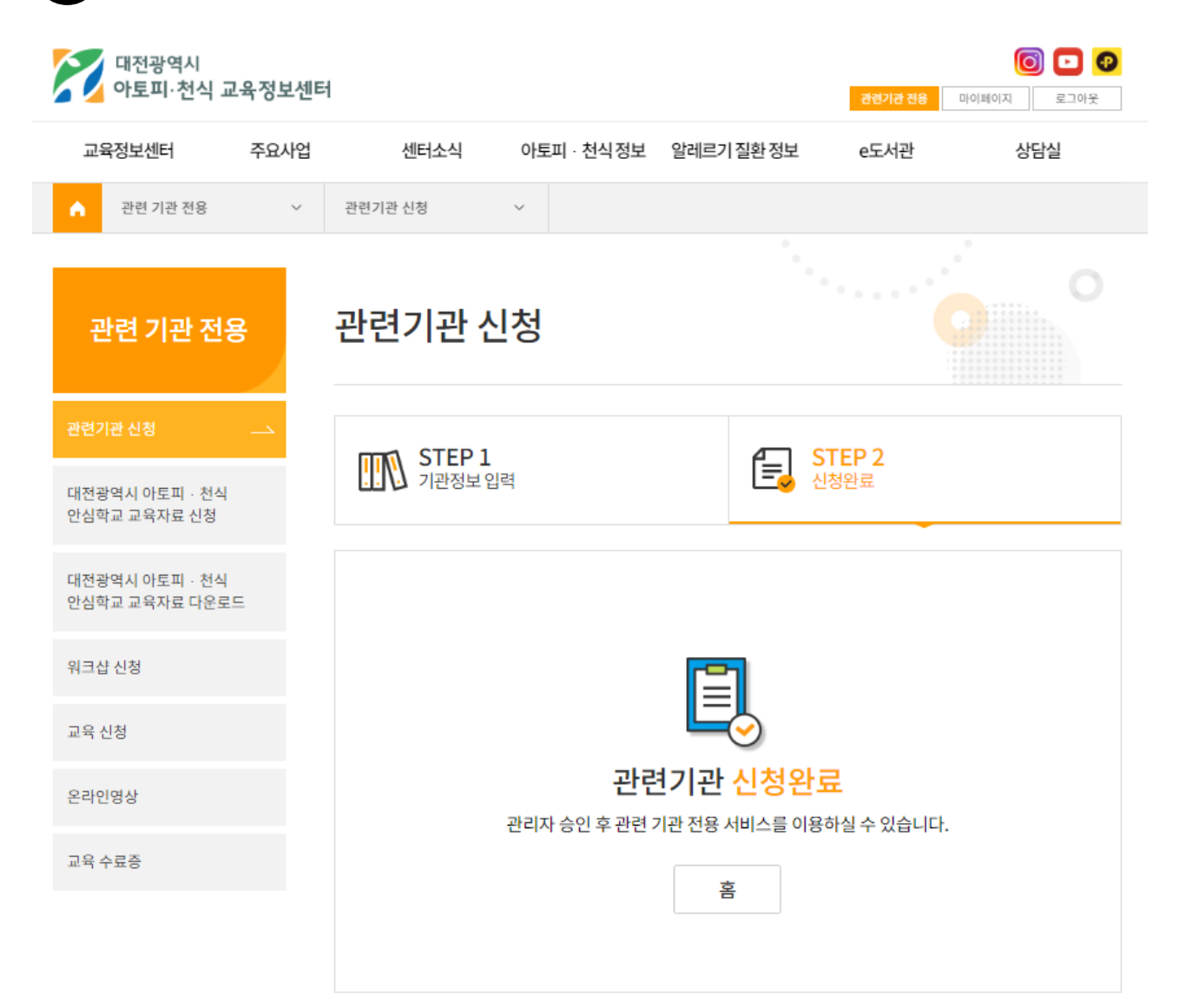

#### 〈신청 후 익일 화면〉

| 대전광역시<br>아토피·천식 교육정보센티         | 1           |                                                   |            | 관련기관전용 마이퍼 | [0] 🖸 🕑 |
|--------------------------------|-------------|---------------------------------------------------|------------|------------|---------|
| 교육정보센터 주요사업                    | 센터소식        | 아토피 · 천식 정보                                       | 알레르기 질환 정보 | e도서관       | 상담실     |
| 관련 기관 전용                       | 관련기관 심      | 신청                                                |            |            | 0       |
| 관련기관 신청                        |             |                                                   |            |            |         |
| 대전광역시 아토피 · 천식<br>안심학교 교육자료 신청 | [=_ 관련기:    | 관정보                                               |            |            |         |
| 대전광역시 아토피 · 천식                 | * 지역        | 동구                                                |            |            |         |
| 인임역교 교육자료 나준도드                 | * 직군        | 보건교사                                              |            |            |         |
| 워크샵 신청                         | * 소속기관 명    | 00초등학교                                            |            |            |         |
| 교육 신청                          | * 성명        | 홍길동                                               |            |            |         |
|                                | * 직위        | 보건교사                                              |            |            |         |
| 온라인영상                          | * 핸드폰       | 010-0000-0000                                     |            |            |         |
| 교육 수료증                         | * 연락처 (근무지) | 042-0000-0000                                     |            |            |         |
|                                | * 주소 (근무지)  | 우편번호 - 35015<br>주소 - 대전 중구 문화로 2<br>상세주소 - 000000 | 32         |            |         |
|                                | * 이메일       | abcde@abcde                                       |            |            |         |
|                                |             | 관련기                                               | 관으로 승인되셨습  | 니다.        |         |

# 2. 온라인 아카데미 신청 방법

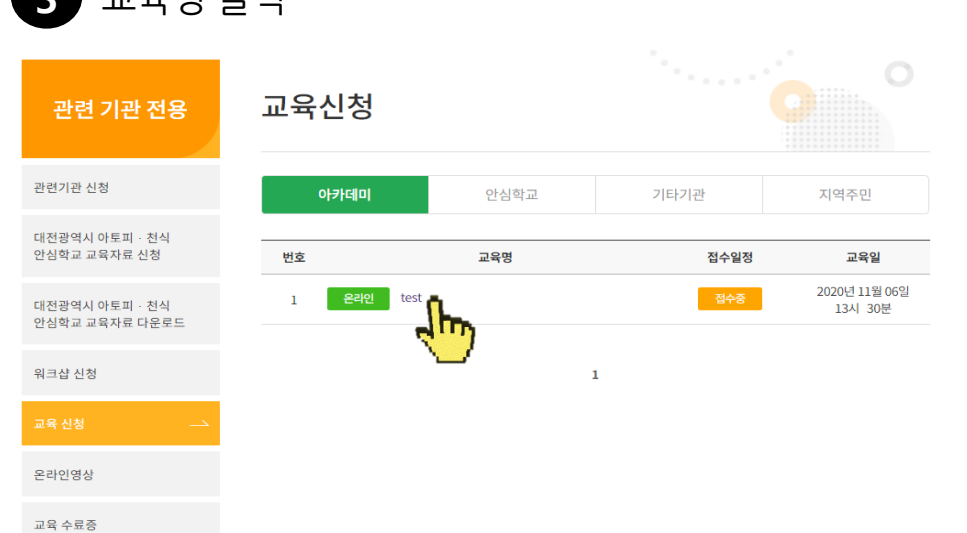

3 교육명 클릭

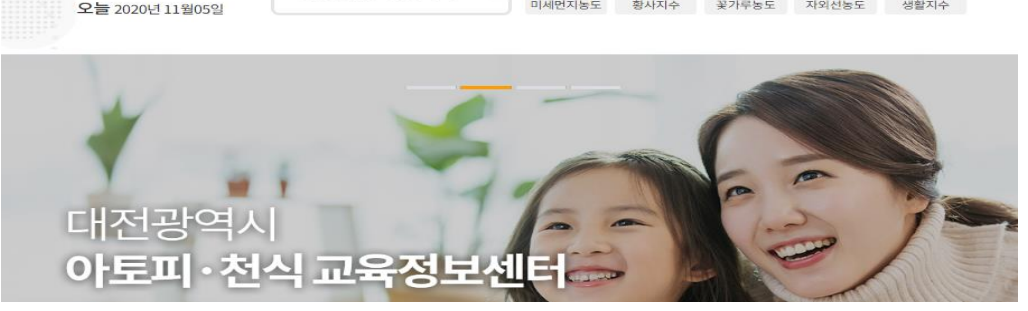

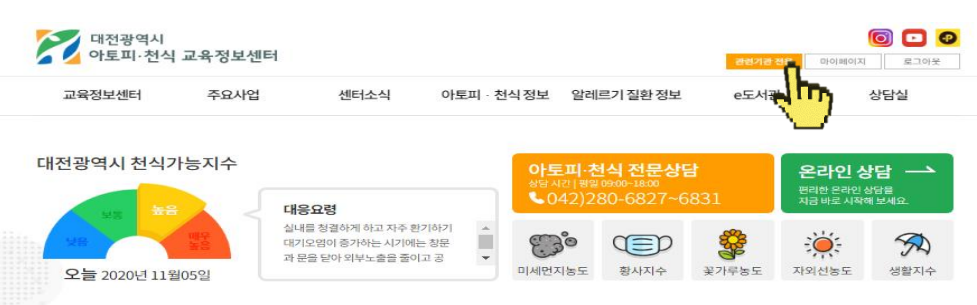

| 2 '교육신                         | 청' 클릭       |                                                     |  |
|--------------------------------|-------------|-----------------------------------------------------|--|
| 관련 기관 전용                       | 관련기관        | 신청                                                  |  |
| 관련기관 신청                        |             |                                                     |  |
| 대전광역시 아토피 · 천식<br>안심학교 교육자료 신청 | (물) 관련기     | 관 정보                                                |  |
| 대전광역시 아토피 · 천식                 | * 지역        | 동구                                                  |  |
| 안심약교 교육사료 나운토느                 | * 직군        | 보건교사                                                |  |
| 워크샵 신청                         | * 소속기관 명    | 00초등학교                                              |  |
| 교육 신청 📕                        | * 성명        | 홍길동                                                 |  |
|                                | * 직위        | 보건교사                                                |  |
| 온라인영상                          | * 핸드폰       | 010-0000-0000                                       |  |
| 교육 수료증                         | * 연락처 (근무지) | 042-0000-0000                                       |  |
|                                | * 주소 (근무지)  | 우편번호 - 35015<br>주소 - 대전 중구 문화로 282<br>상세주소 - 000000 |  |

abcde@abcde

\* 이메일

\_\_\_\_\_

관련기관으로 승인되셨습니다.

### 1) 아카데미 교육 신청

1 '관련기관 전용' 클릭

# 1) 아카데미 교육 신청

| 4 '접수중' 클                      | 닉             |                                         |
|--------------------------------|---------------|-----------------------------------------|
| 관련 기관 전용                       | 아카데미신         | 신청                                      |
| 관련기관 신청                        | test          |                                         |
| 대전광역시 아토피 · 천식<br>안심학교 교육자료 신청 | 교육일자          | 2020년 11월 06일<br>13시 30분                |
| 대전광역시 아토피 · 천식                 | 교육장소          | 온라인(줌)                                  |
| 안심학교 교육자료 다운로드                 | 교육신청          | 2020-11-05 01:00 ~ 2020-11-05 24:00 접수중 |
| 워크샵 신청                         | 교육후 설문(필수)[7] | 2020-11-06 17:00 ~ 2020-11-13 18:00 여정  |
| 교육신청                           | 수료증           |                                         |
| 온라인영상                          |               |                                         |
| 교육 수료증                         |               | 목록                                      |

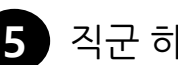

### 5 직군 하단의 '신청하기' 클릭

## test교육신청

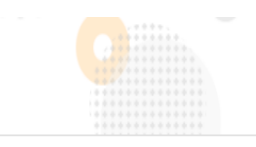

| 보건교사 | 유치원교사 | 보육교사 | 보건소담당자 | 기타   |
|------|-------|------|--------|------|
| 신청하기 | 신청하기  | 신청하기 | 신청하기   | 신청하기 |

#### 취소

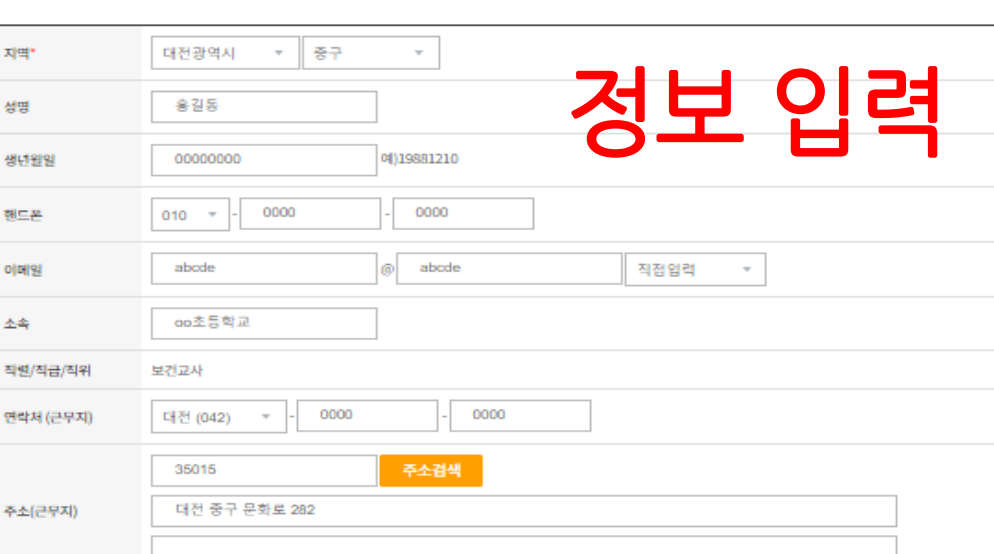

| 설문일                  | 2020-11-05        |
|----------------------|-------------------|
| 성별                   | •남자 ㅇ여자           |
| 나이(면)                | - E004 -          |
| 친식 본인 및 가족 질환 여부     | O있음 (□ 본인□가족) ●없음 |
| 식품알레르기 본인 및 가족 질한 여부 | O있음 (□ 본인□가족) ●없음 |
| 아나팔박시스 본인 및 가족 질한 여부 | O었음 (□ 본인□가족) ●없음 |

응급키트 배송을 위해 근무지 주소를 입력하여 주시기 바랍니다.

수료증 발급을 위해 소속과 성명을 정확히 입력하여 주시기 바랍니다.

1) 아카데미 교육 신청

아카데미신청

교육전 설문조사입니다.

#### 6 교육 전 설문조사 실시(교육 전 설문조사지는 교육내용에 따라 상이합니다.)

#### 교육전 설문조사입니다.

2. 천식증상은 기 | 관지가 수축하여 좁아지기 때문에 발생한다.

3.가족 중에 알레르기 질환이 있는 경우에 천시이 발생할 가능성이 높다

5.천식은 당뇨, 고혈압처럼 증상이 없더라도 꾸준히 관리하는 것이 중요하다.

6.천식발작 후 증상이 없어지면 흡입기나 천식 약물을 중단해도 된다.

8.급성 천식 응급 상황 시 가장 중요한 것은 증상완화제를 흡입하는 것이다.

9.천식 증상이나 천식의 급성 악화는 대부분 예방할 수 있다.

10. 천식 환자는 천식 조절제를 규칙적으로 매일 사용하여야 한다.

4.집먼지 진드기, 꽃가루, 곰팡이 등은 천식을 악화 시킬 수 있다.

1. 천식 증상은 악화와 호전을 반복한다 ?

천식 인지도 조사

01)ଖ

01)예 02)아니요

01)예 02)아니요

01)예 02)아니요

01)ଖ

01)예

01)여

01)여

01)ଖ 02)아니요

01)예 02)아니요

02)아니요

02)아니요

02)아니요

7.천식 환자는 절대로 운동하면 안된다.

02)아니요

02)아니요

2) 온라인 아카데미 신청 상태 확인

| 관련 기관 전용                       | 아카데미신         | 신청                                       |
|--------------------------------|---------------|------------------------------------------|
| 관련기관 신청                        | test          |                                          |
| 대전광역시 아토피 · 천식<br>안심학교 교육자료 신청 | 교육일자          | 2020년 11월 06일<br>13시 30분                 |
| 대전광역시 아토피 · 천식                 | 교육장소          | 온라인(줌)                                   |
| 안심학교 교육자료 나운로드                 | 교육신청          | 2020-11-05 01:00 ~ 2020-11-05 24:00 신청완료 |
| 워크샵 신청                         | 교육후 설문(필수)[7] | 2020-11-06 17:00 ~ 2020-11-13 18:00 예정   |
| 교육신청>                          | 수료증           |                                          |
| 온라인영상                          |               | 온라인강의 시청하기                               |
| 교육 수료증                         |               |                                          |

# 3. 알레르기 질환 관련 궁금한 내용 문의 글 등록 방법

# 1) 궁금한 내용 문의 글 등록 방법

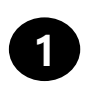

### '상담실-온라인 상담' 클릭

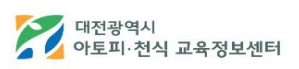

0 🖸 📀 관련기관 전용 로그인 회원가입

| 교육정보선   | <u>∥</u> 터 | 주요사업    | 1           | 센터소스    | I | 아토피·천식경     | 덩보 | 알레르기 질환 | · 정보       | e도서괸    | 상담실     |            |
|---------|------------|---------|-------------|---------|---|-------------|----|---------|------------|---------|---------|------------|
| 인사말     |            | 주요사업 소개 | $(\bullet)$ | 공지사항    | • | 아토피 · 천식 뉴스 | •  | 알레르기 질환 | $\bigcirc$ | 알레르기 질환 | 오프라인 상담 | $\odot$    |
| 센터소개    |            | 안심학교    | ~           | 교육·센터일정 |   | 전문의 칼럼      | •  | 아토피피부염  |            | 아토피피부염  | 온라인 상담  | <b>e</b>   |
| 미션과비전   | •          | 교육 및 실습 | •           | 발행 소식지  | • | 전문 병원       | •  | 천식      |            | 천식      | 전화상담    | <b>`</b> } |
| 조직도     |            | 정보제공    | ۲           | 포토 갤러리  |   | 사업 보건소 찾기   | •  | 알레르기비염  |            | 알레르기비염  | 자주하는 질문 | $\odot$    |
| 관련기관    |            | 전문상담    |             | 이벤트     | • | 안심학교 찾기     | •  | 식품알레르기  |            | 식품알레르기  |         |            |
| 찾아오시는 길 |            |         |             |         |   |             |    | 아나필락시스  |            | 아나필락시스  |         |            |

| V |     |  |
|---|-----|--|
|   | 900 |  |

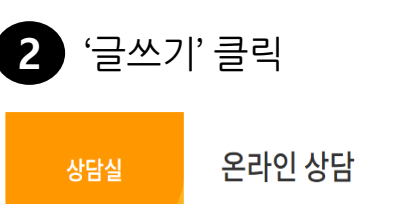

📃 전체 1건 / 1 페이지

1 안녕하세요 🔒

오프라인 상담

전화 상담

자주하는 질문

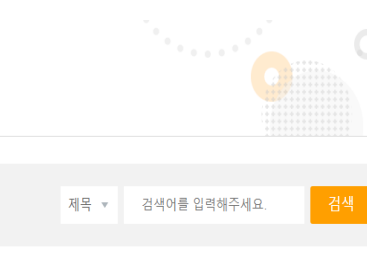

③ 2020-11-05 ③ 0

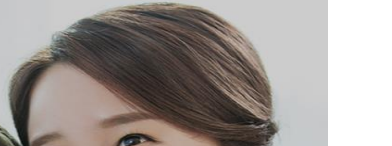

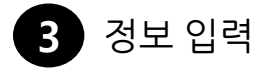

| 상담실     | 온라인 상  | 방담                          |
|---------|--------|-----------------------------|
| 오프라민 상담 | 제목     |                             |
| 온라인상담   | 작성자    |                             |
| 전화 상담   | 성별     | Он Оа                       |
| 자주하는 질문 | 생년월일   | 번 1                         |
|         | 연락처    |                             |
|         | 문의질환   | 천식 포                        |
|         | 문자수신허용 |                             |
|         | 내용     | <u> 성모 입덕</u>               |
|         | 스팸방지번호 | 2 0 <sup>5 %</sup> 3 7 새로고칭 |
|         | 공개여부   | ਂ ਡੋਸ ਂ ⊔ਡਿਸ                |
|         |        | 취소 확인                       |

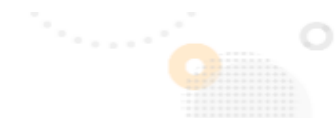

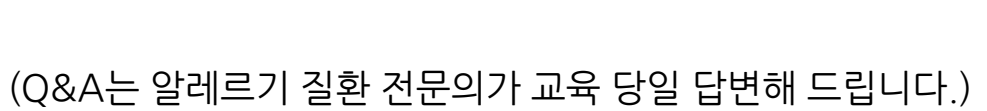

# 4. 온라인 아카데미 당일 교육 시청 방법

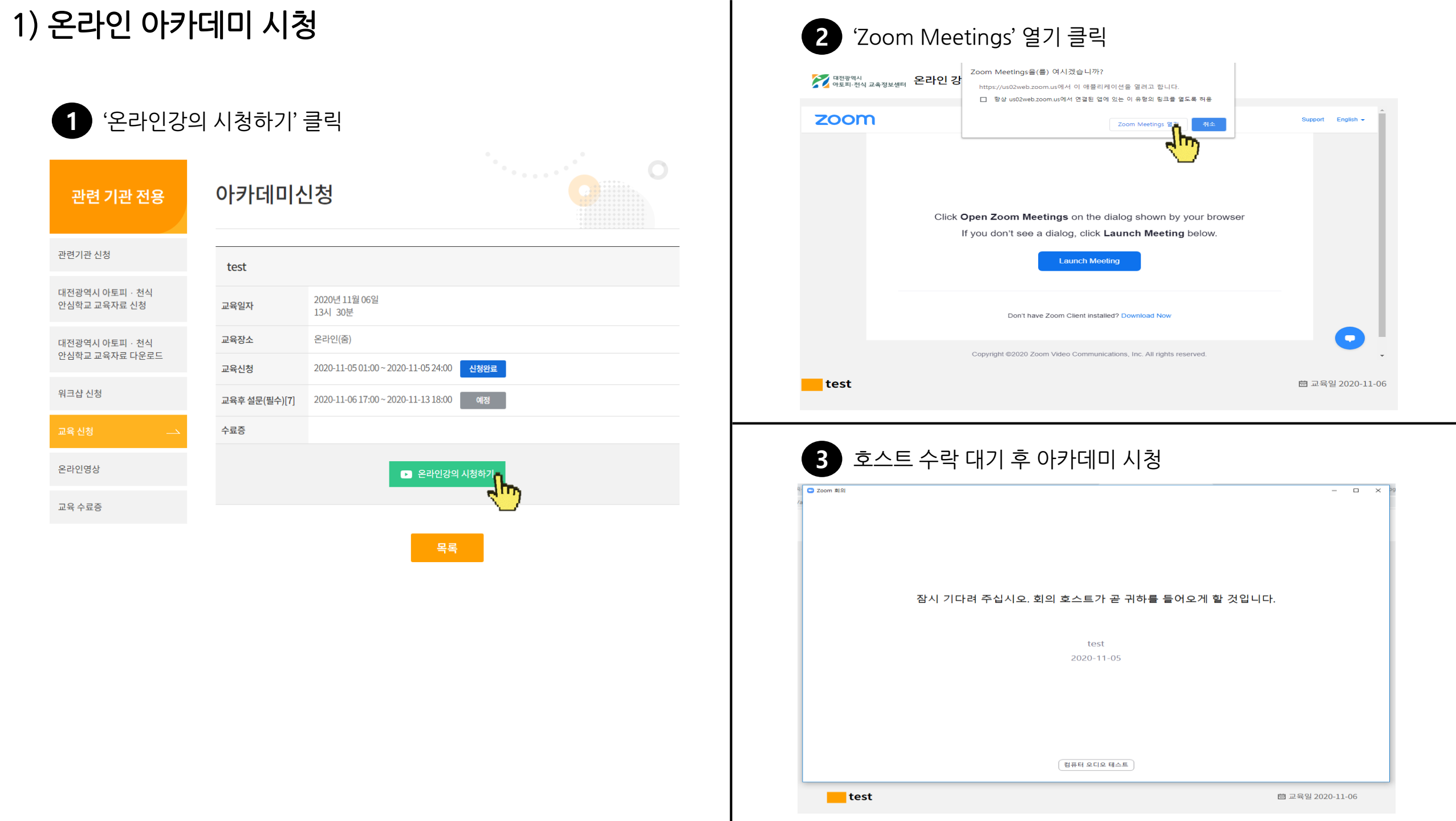

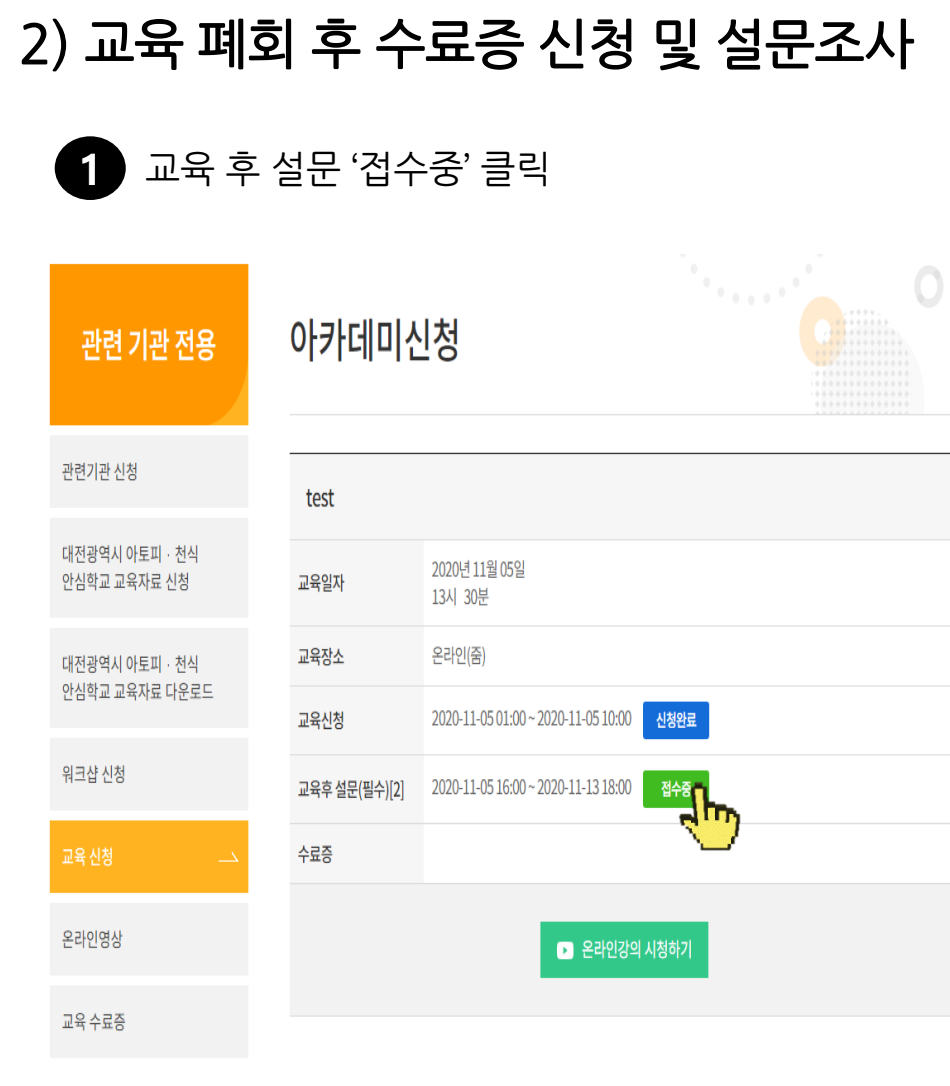

| 수료증신청                     |                                                            |                   | 교육후 설문조사입니다.<br>_ 천식 인지도조사                 |
|---------------------------|------------------------------------------------------------|-------------------|--------------------------------------------|
| · 수료증 발급을 위<br>· 응급키트 배송을 | 위해 소속과 성명을 정확히 입력하여 주시기 바랍니<br>: 위해 근무지 주소를 입력하여 주시기 바랍니다. | IC}.              | 1. 천식 증상은 악화와 호전을 반복한다 ?<br>01)에           |
| 설문일                       |                                                            | 2020-11-05        |                                            |
| 성별                        |                                                            | ●남자 ○여자           | - 2. 천식증상은 기   관지가 수록하여 좀이지기 때문에 발생한다.     |
| 나이(만)                     |                                                            | 60¤{ ~            | - 이내에<br>02)이니요                            |
| 친식 본인 및 가족 질환(            | 여부                                                         | ○있음 (□ 본인□가족) ●없음 | 3.가족 중에 알레르기 질환이 있는 경우에 천시이 발생할 가능성이 높다    |
| 식품알레르기 본인 및 2             | 가족 질환 여부                                                   | 0있음 (□본인□가족) ●없음  |                                            |
| 아나팔락시스 본인 및 7             | 가족 질빤 여부                                                   | 0있음 (□ 본인□가족) ●없음 | - 4.집인지 진드기, 꽃가루, 곰팡이 등은 천식을 약화 시킬 수 있다.   |
| 지역*                       | 대전광역시 * 중구 *                                               |                   |                                            |
| 성명                        | 홍길동                                                        |                   | 5.전식은 당뇨, 고혈압처럼 증상이 없더라도 꾸준히 관리하는 것이 중요하다. |
| 생년월일                      | 00000000 0#)19881210                                       |                   | 01)에<br>02)이니요                             |
| 핸드폰                       | 010 - 0000 - 0000                                          |                   | 6.천삭발작 후 증상이 없어지면 흡입기나 천식 약물을 중단해도 된다.     |
| 이메일                       | abcde                                                      | 직접입력 *            | o1)에<br>o2)아니요                             |
| 소속                        | oo초등학교                                                     |                   | 7.천식 환자는 절대로 운동하면 안된다.                     |
| 직렬/직급/직위                  | 보건교사                                                       |                   | o1)에<br>o2)이니요                             |
| 연락처 (근무지)                 | 대전 (042) · 0000 -                                          | 0000              | 8.급성 천식 응급 상황 시 가장 중요한 것은 증상한화제를 흡입하는 것이다. |
|                           | 35015 주소검색                                                 |                   | ୦1)ଖ<br>୦2)ତାଧ୍ୟୟ                          |
| 주소(근무지)                   | 대전 중구 문화로 282                                              |                   | 9.천식 증상이나 천식의 급성 악화는 대부분 예방할 수 있다.         |
|                           |                                                            |                   | ୦1)ଖ<br>୦2)ଖା-ାନ୍ତ                         |
|                           | 최소 드로                                                      |                   | 10. 전식 환자는 천식 조절제를 규칙적으로 매일 사용하여야 한다.      |
|                           |                                                            | 1m                | 01)01                                      |

| 관련 기관 전용                         | 아카데미신청        |                                          |
|----------------------------------|---------------|------------------------------------------|
| 관련기관 신청                          | test          |                                          |
| 대전광역시 아토피 · 천식<br>안심학교 교육자료 신청   | 교육일자          | 2020년 11월 05일<br>13시 30분                 |
| 대전광역시 아토피 · 천식<br>안심학교 교육자료 다운로드 | 교육장소          | 온라인(줌)                                   |
|                                  | 교육신청          | 2020-11-05 01:00 ~ 2020-11-05 10:00 신청완료 |
| 워크샵 신청                           | 교육후 설문(필수)[5] | 2020-11-05 16:00 ~ 2020-11-13 18:00 신청완료 |
| 교육 신청                            | 수료증           | 출력하기                                     |
| 온라인영상                            |               | ▶ 온라인강의 시청하기                             |
| 교육 수료증 —>                        |               |                                          |

3) 수료증 출력